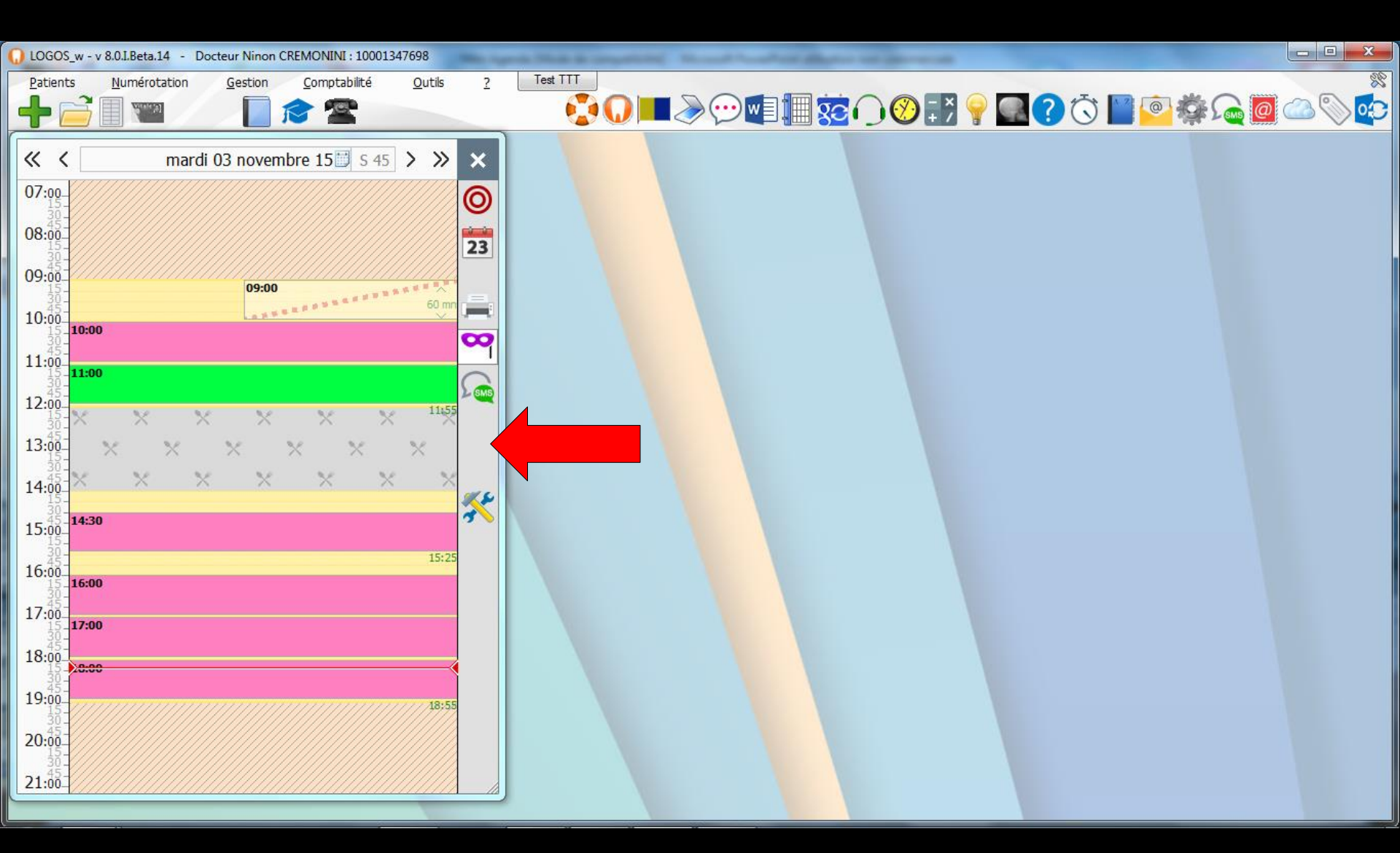

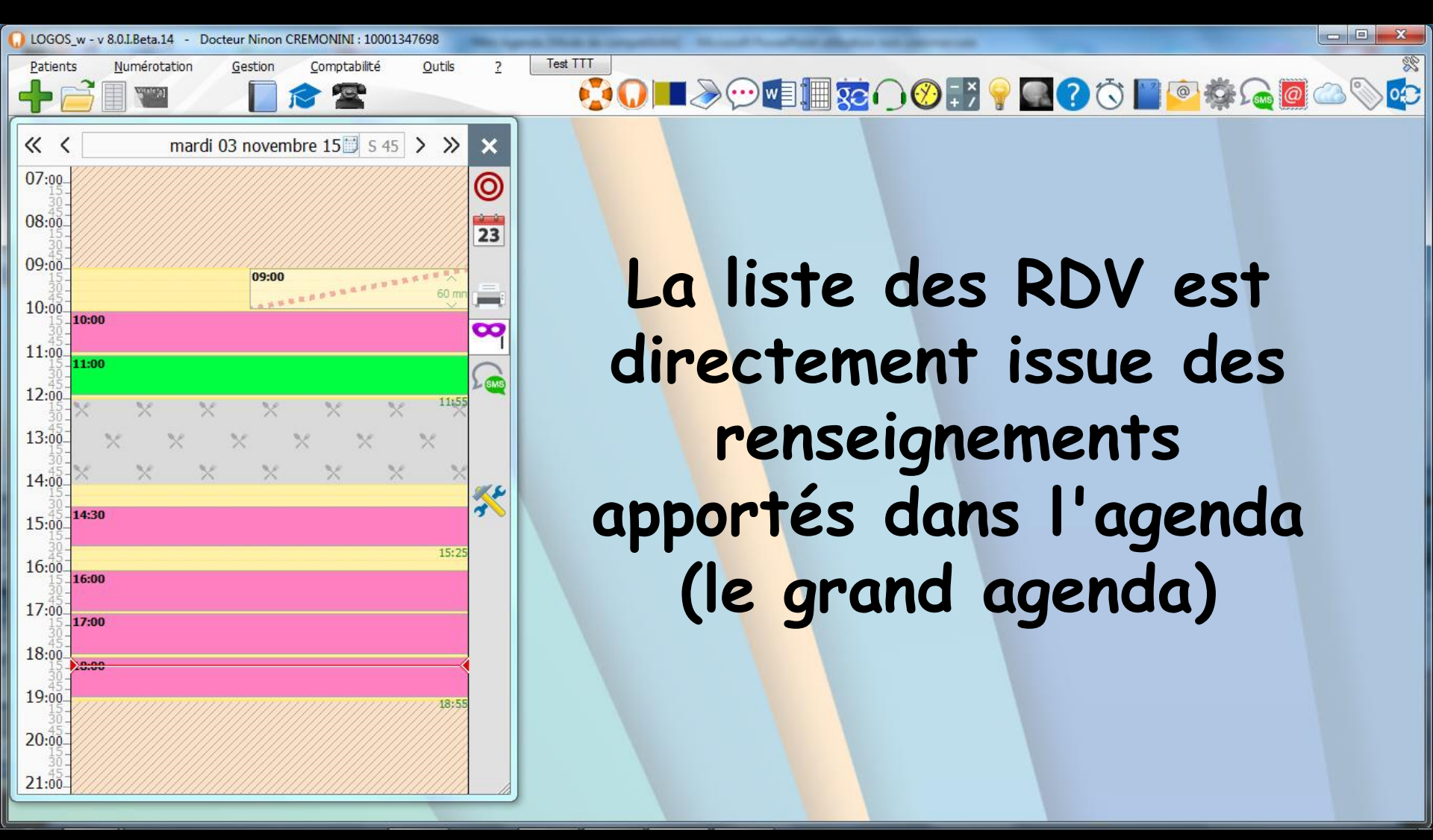

Composant qui permet d'avoir en permanence en fond d'écran une version simplifiée de l'onglet journalier de l'agenda

Cette option doit être activée à partir de la fenêtre des profils utilisateurs

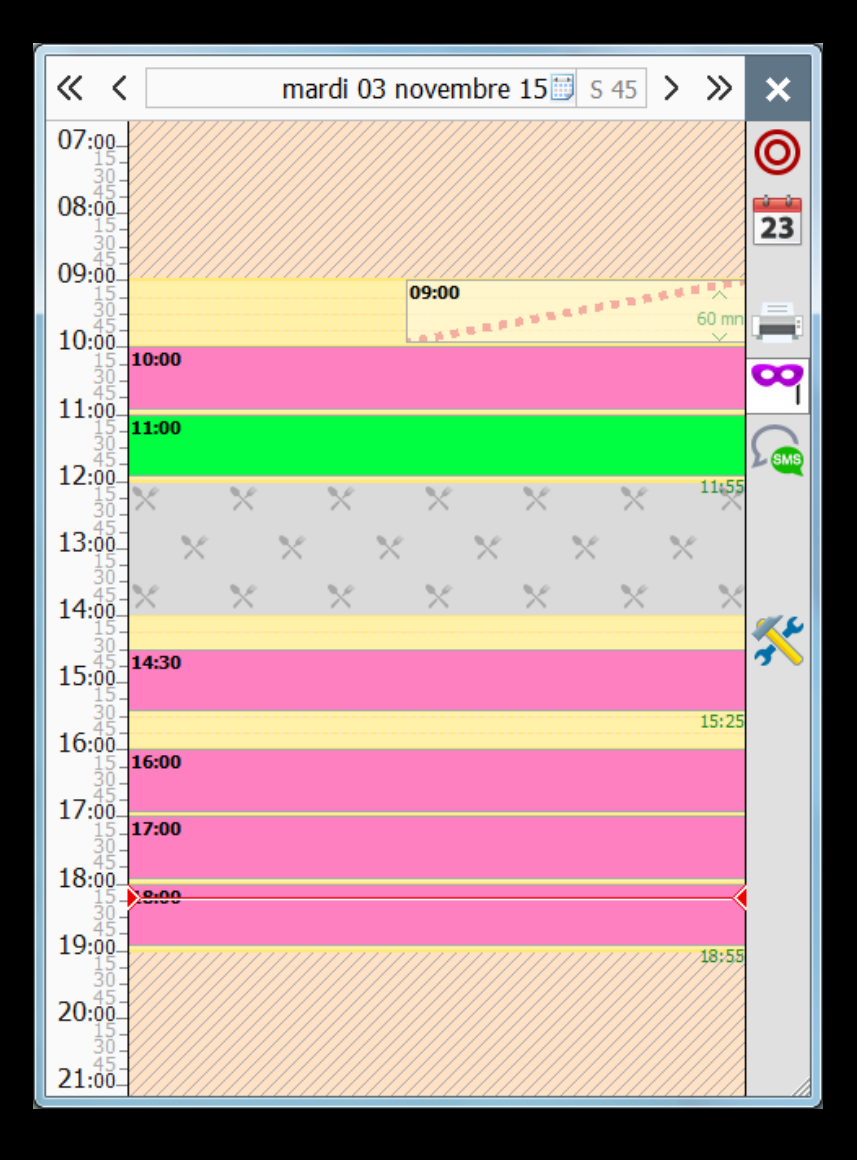

## Outils – Profils utilisateurs

| 00         | tila D                               |
|------------|--------------------------------------|
| <u>v</u> u | Backup •                             |
|            | Cotations                            |
|            | Nomenclatures                        |
|            | Jours fériés non légaux              |
|            | Matériovigilance et stock            |
|            | Matériaux prot <u>h</u> étiques      |
|            | Dispositi <u>f</u> s médicaux        |
|            | fichier des <u>P</u> rescriptions    |
|            | pharmaco <u>Vig</u> ilance           |
|            | Questionnaire médical                |
|            | Documents types                      |
|            | formu <u>L</u> aires types           |
|            | codes postau <u>X</u>                |
|            | Import de tables SESAM-Vitale        |
|            | Table des organismes complémentaires |
|            | proFils utilisateurs                 |
|            | coordonnées <u>S</u> CM              |
|            | Configuration du poste               |
|            | Pooborobo médico légalo              |
|            | Necherche medicollegale              |

## Choix du profil utilisateur

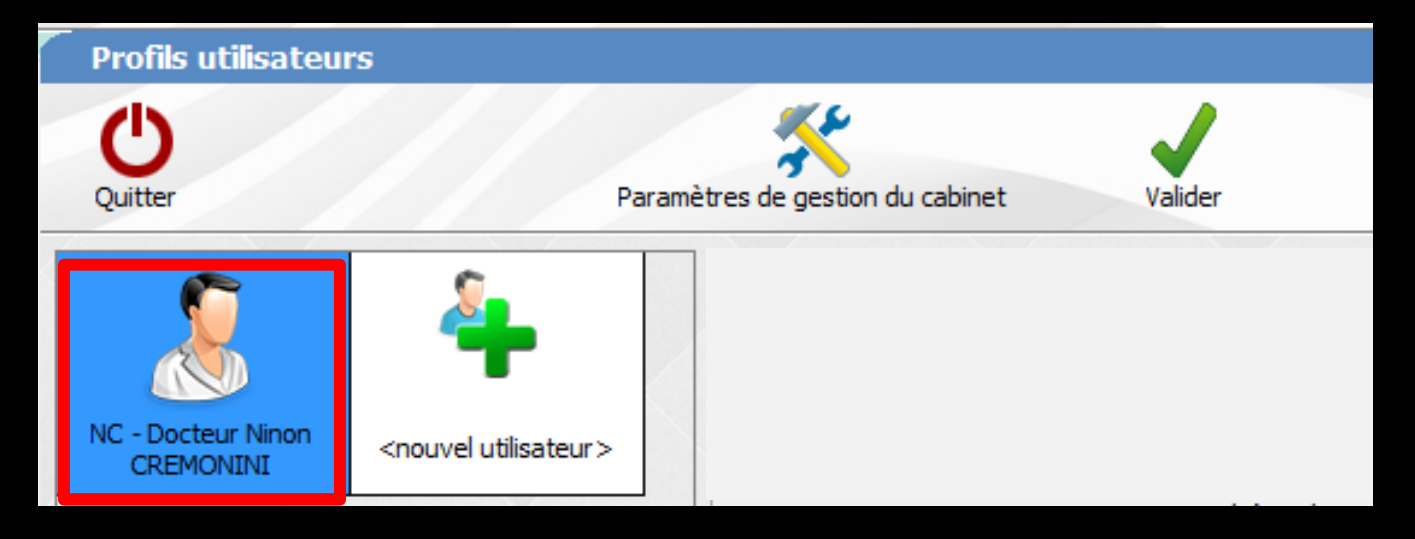

## Code d'accès

| Codes d'accès | ×                                                         |
|---------------|-----------------------------------------------------------|
|               | Donnez vos codes d'accès à<br>la comptabilité et général. |
| Code général: | <u>Annuler</u>                                            |

## Ouverture de la fenêtre Onglet Interface

| Profils utilisateurs                                             |                                                                                                    |                                                                                                    |
|------------------------------------------------------------------|----------------------------------------------------------------------------------------------------|----------------------------------------------------------------------------------------------------|
| Quitter Param                                                    | nètres de gestion du cabinet Valider                                                                                                    | ?<br>Aide                                                                                                    |
| <u></u>                                                          | Nom de l'utilisateur :     Docteur Ninon CREMONINI       Profil     Interface       Sécurité sociale     Entêtes des ordonnances       Entêtes des courriers                                                                   |                                                                                                    |
| NC - Docteur Ninon<br>CREMONINI <nouvel utilisateur=""></nouvel> | Orientation :     Soins et prothèse       Schéma dentaire :     Schéma dentaire trait                                                                                                    | Barre d'icônes                                                                                                    |
|                                                                  | Icônes de la fiche patient :                                                                                                    | parodontologie           Image: Price de teinte         ncéro       Image: Price de teinte         dermatologie       Image: Price de teinte         laboratoire       Image: Price de teinte |
|                                                                  | Dans la fiche patient : afficher les codes et libelés des actes<br>afficher les commentaires sur plusieurs lignes<br>Affichage personnalisé des actes                                                                          | <ul> <li>Ponctuer la saisie des actes par un son</li> <li>Masquer les informations médicales</li> </ul>                                                                                       |
|                                                                  | Automatisation :       Aller des feuilles de soins aux réglements            Aller des devis aux DEP                                                                                                    |                                                                                                    |
|                                                                  | Arrondis : aucun arrondi 💌                                                                                                    |                                                                                                    |
|                                                                  | Photos :   Affichage des photos  Utiliser la pair  Afficher la photo d'identité à l'ouverture du de                                                                                                    | ette d'images<br>ossier                                                                                                    |
|                                                                  | Divers VItilisation du mini agenda Souhaiter l'ar<br>VItiliser le glossaire Fond d'écran<br>VIChronométrer les durées des rendez-vous<br>par l'ouverture des dossiers patients<br>ne pas compter les ouvertures de dossiers de | miversaire des patients<br>Example 2 Constant d'information LOGOSW OnLine<br>Example 2 moins de 5 mn                                                                                          |

## Utilisation du mini agenda

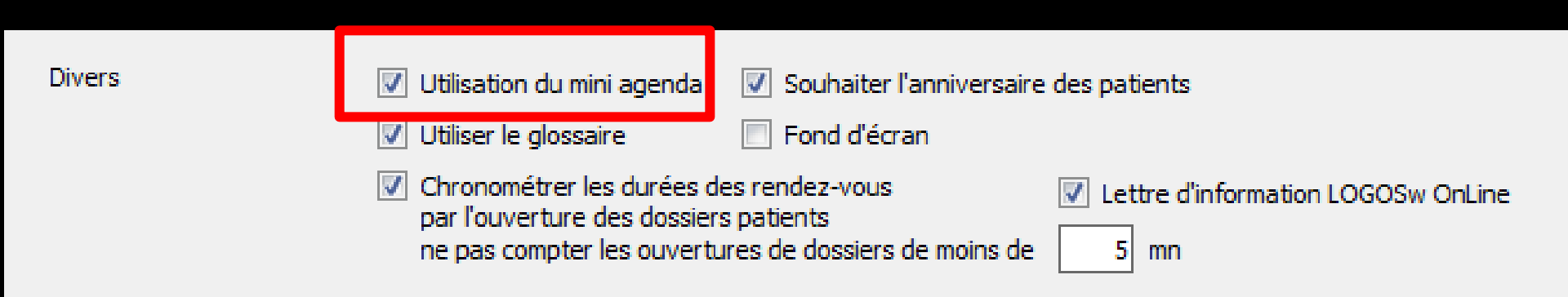

### Cochez la case Utilisation du mini agenda (= version simplifiée de l'agenda)

Tous les paramètres définis dans l'agenda s'appliquent au mini agenda

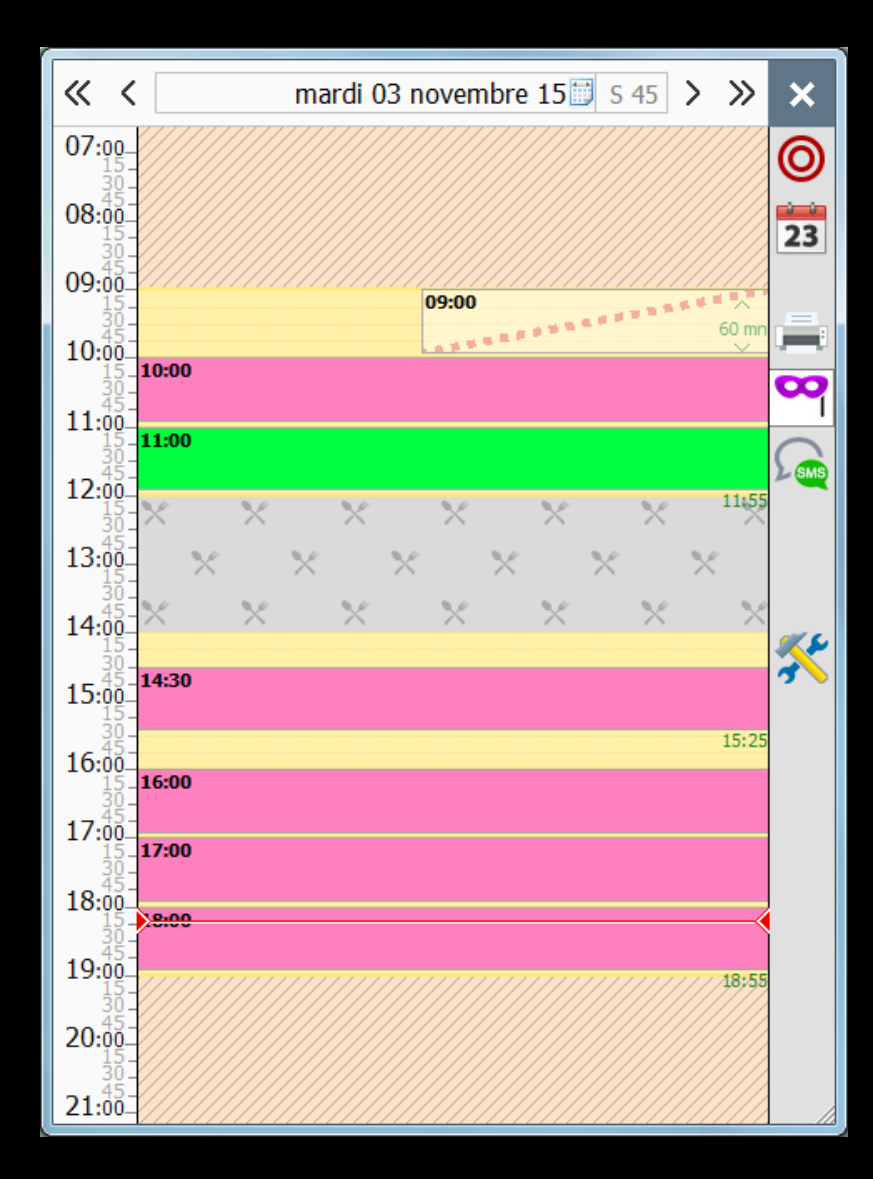

La plupart des fonctions sont accessibles en sélectionnant la plage horaire désirée puis en cliquant avec le bouton droit de la souris

- Lorsque des rendez-vous sont déjà pris, un double clic sur un rendez-vous ouvrira le dossier du patient
- Si le patient est inconnu de LOGOSw, il vous sera proposé de créer un nouveau dossier

En salle d'attente

Ouvrir le rendez-vous (shift+double clic) Copier le rendez-vous Couper le rendez-vous Contacter

Rendez-vous manqué (sans suivi) Rendez-vous manqué : excusé... Modifier le statut Supprimer le rendez-vous

Envoyer un SMS <u>O</u>uvrir le dossier patient (double clic) Voir tous les rendez-vous du patient...

Ajouter un rendez-vous à 10:00

| En <u>s</u> alle d'attente                                                                                |                                                                                              |  |
|----------------------------------------------------------------------------------------------------|----------------------------------------------------------------------------------------------|--|
| Ouvrir le rendez-vous (shift+ double clic)<br>Copier le rendez-vous<br>Couper le rendez-vous<br>Contacter |                                                                                              |  |
| Rendez-vous manqué (sans suivi)<br>Rendez-vous manqué : excusé                                            |                                                                                              |  |
| Modifier le statut                                                                                        | ✓ Confirmé                                                                                   |  |
| Supprimer le rendez-vous                                                                                  | A confirmer<br>Liste d'attente<br>Annulé<br>Pas venu/manqué<br>Excusé<br>A prendre plus tard |  |
| Envoyer un SMS<br>Quvrir le dossier patient (double clic)<br>Voir tous les rendez-vous du patient         |                                                                                              |  |
| Ajouter un rendez-vous à 09:15                                                                            |                                                                                              |  |

## Partie supérieure

Des flèches pour passer ⇒Au jour suivant ou à la semaine suivante ⇒Au jour précédent ou à la semaine précédente

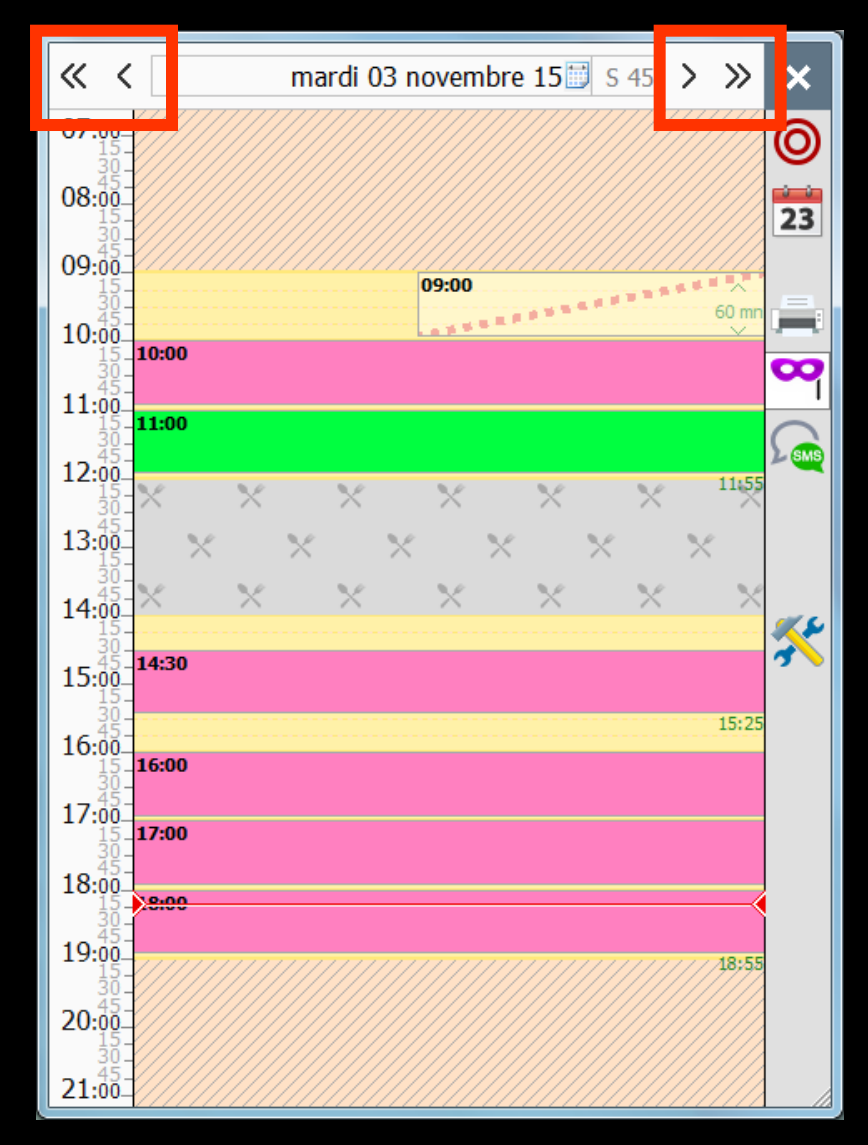

## Partie supérieure

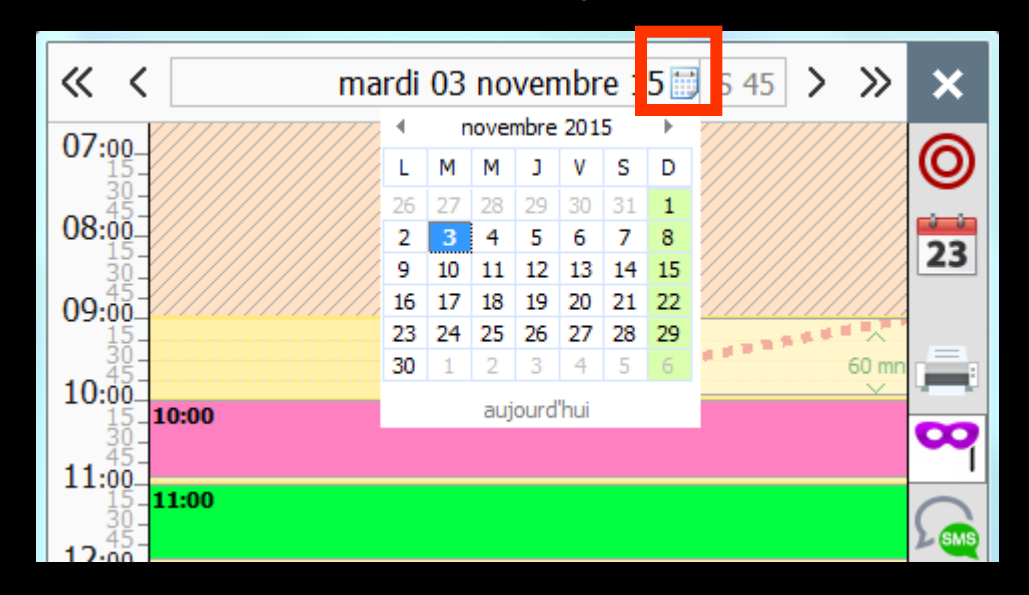

Un petit éphéméride ouvre un calendrier permettant de choisir une autre date de votre choix

⇒Une série d'icônes ⇒La croix pour guitter ⇒La cible rouge pour revenir à la date du jour ⇒Le petit éphéméride pour ouvrir un calendrier et sélectionner une date de votre choix ⇒L'imprimante pour imprimer le planning

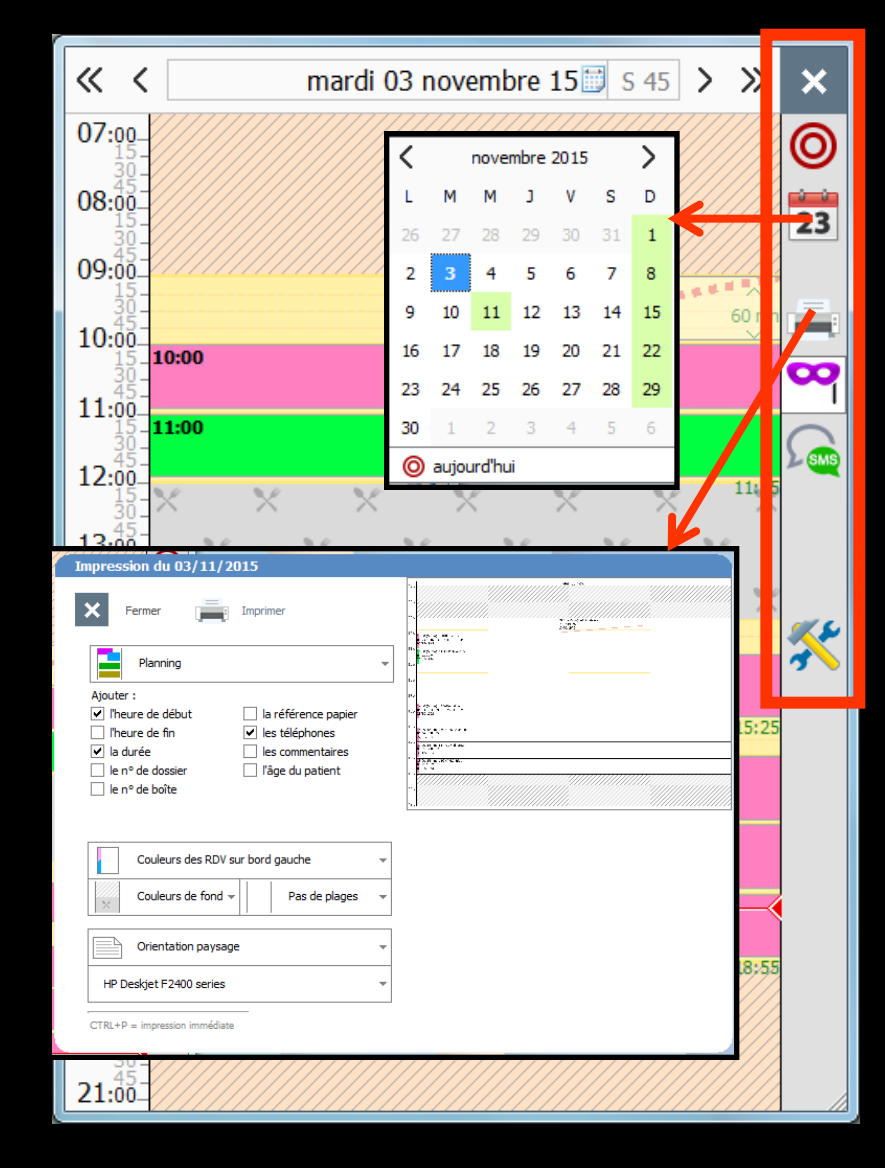

## ⇒Une série d'icônes

Le masque pour masquer le nom des patients

SMS pour envoyer un SMS de rappel aux patients ayant RDV dans la journée affichée

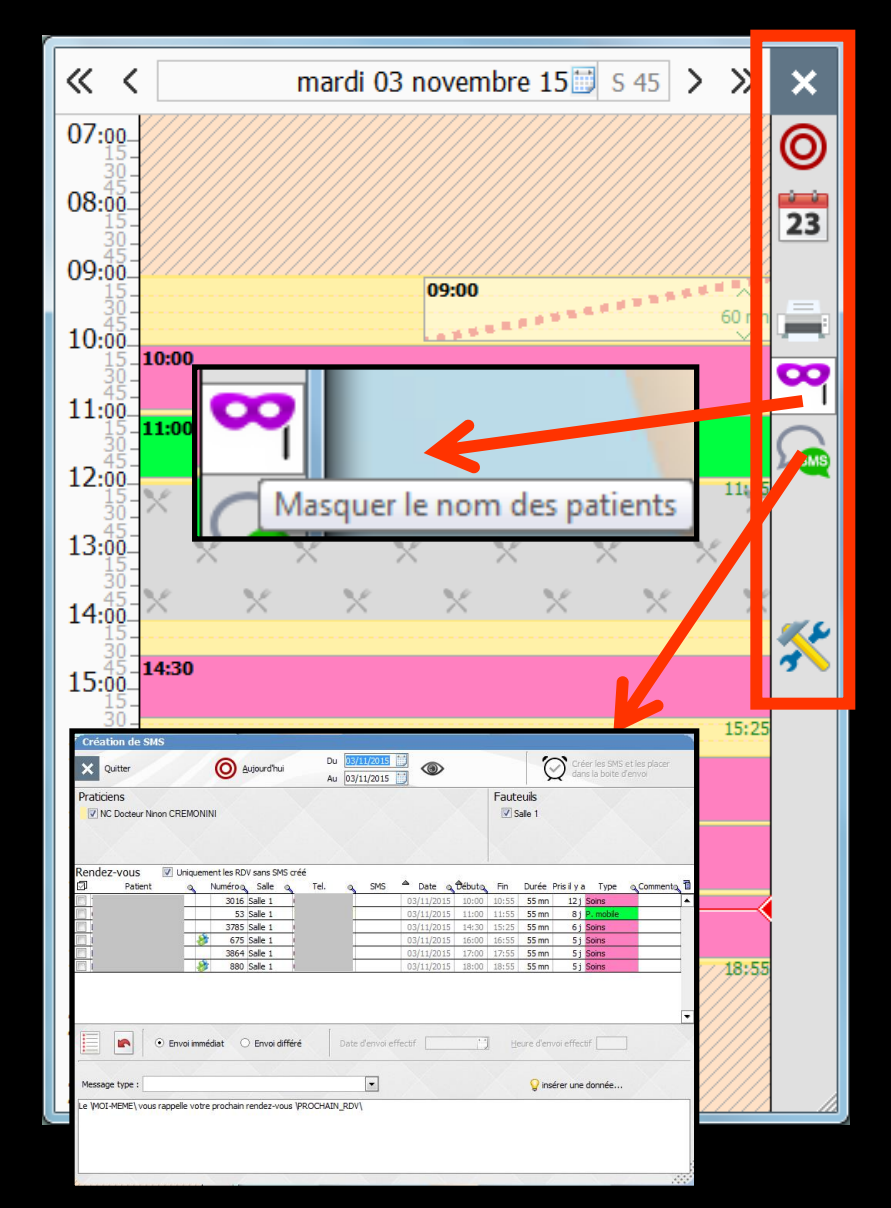

Les outils pour atteindre la fenêtre des paramètres d'affichage du mini agenda

| Paramètres d'affichage                        |                      |   |
|-----------------------------------------------|----------------------|---|
| Fermer                                        |                      |   |
| Hauteur d'une journée                         | en 1 écran           | • |
| Réduire la pause déjeuner                     |                      |   |
| Découpage des heures                          | 15 minutes           | • |
| Afficher ce découpage                         |                      |   |
| Conserver une marge autour des<br>rendez-vous |                      |   |
| Ne pas chevaucher les rendez-vous             |                      |   |
| Visualiser les rendez-vous manqués            |                      |   |
| Visualiser les rendez-vous supprimés          |                      |   |
| Utilisation du glisser - déposer des RDV      |                      |   |
| Action du double clic sur un RDV              | Ouverture du dossier | • |
| Alerte sonore au début prévu                  |                      |   |

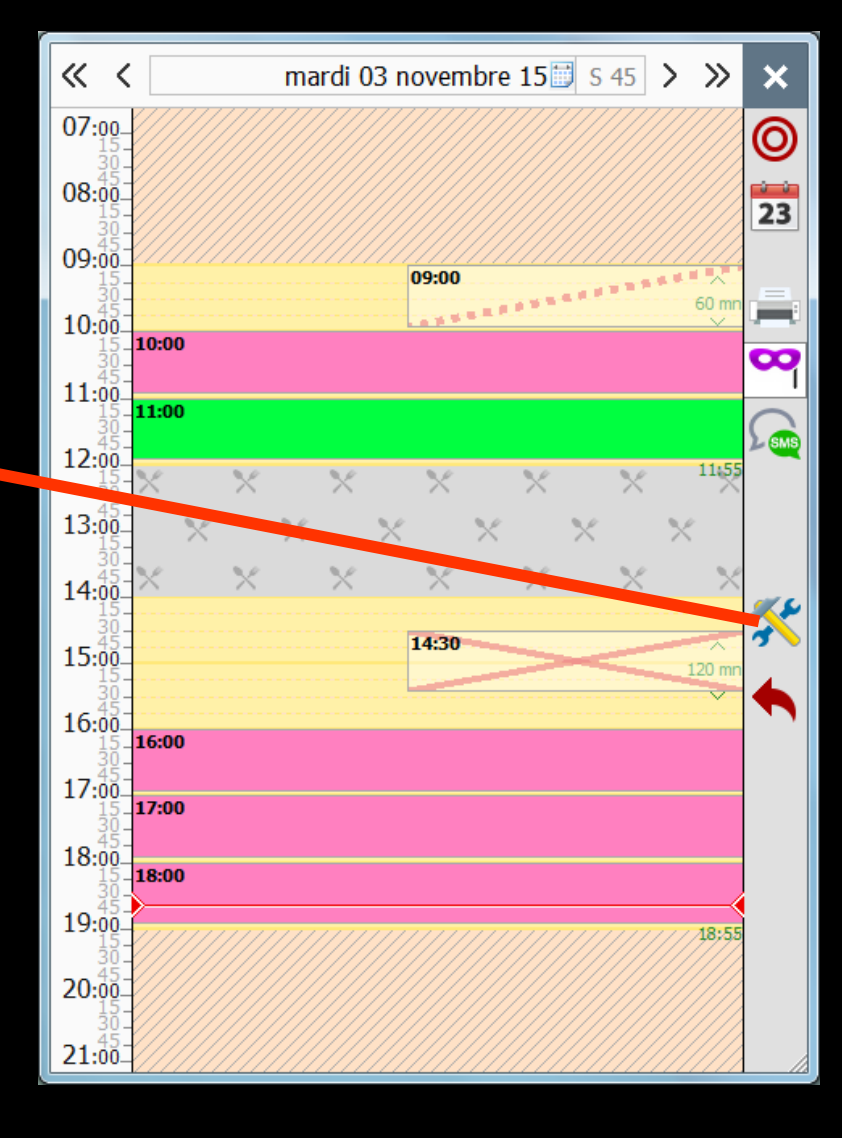

## Paramétrage du son

- Possibilité de changer le son de l'alarme attaché au début de chaque RDV
- Le son de début de rendez-vous est le fichier c:\wlogos1\fin.wav
- → Pour changer le son
- Sauvegarder le fichier fin.wav si on veut le remettre plus tard
- Le renommer par exemple fin\_ori.wav (ori pour origine)
- Mettre dans c:\wlogos1 le nouveau son désiré nommé fin.wav
- Mais attention il n'y aura pas de conservation lors d'une mise à jour des fichiers
- → Donc à remettre à chaque MAJ

| Paramètres d'affichage                                |                           |
|-------------------------------------------------------|---------------------------|
| Fermer                                                |                           |
| Hauteur d'une journée                                 | en 1 <mark>écran</mark> 🔻 |
| Réduire la pause déjeuner                             |                           |
| Découpage des heures                                  | 15 minutes 👻              |
| Afficher ce découpage                                 |                           |
| Conserver une marge autour des<br>rendez-vous         |                           |
| Ne pas chevaucher les rendez-vous                     |                           |
| Visualiser les rendez-vous manqués                    | V                         |
| Visualiser les rendez-vous supprimés                  |                           |
| Utilisation du glisser - déposer des RDV              |                           |
| Action du double clic sur un RDV                      | Ouverture du dossier 👻    |
| Alerte sonore au début prévu<br>de chaque rendez-vous |                           |

- ⇒ Si le dernier rendez-vous modifié ou supprimé, l'a été par erreur, il peut être restitué
  - ⇒Grâce à l'icône annulation "Flèche rouge" qui apparaît suite à cette modification ou suppression
  - Ou encore par action sur les touches Ctrl + Z

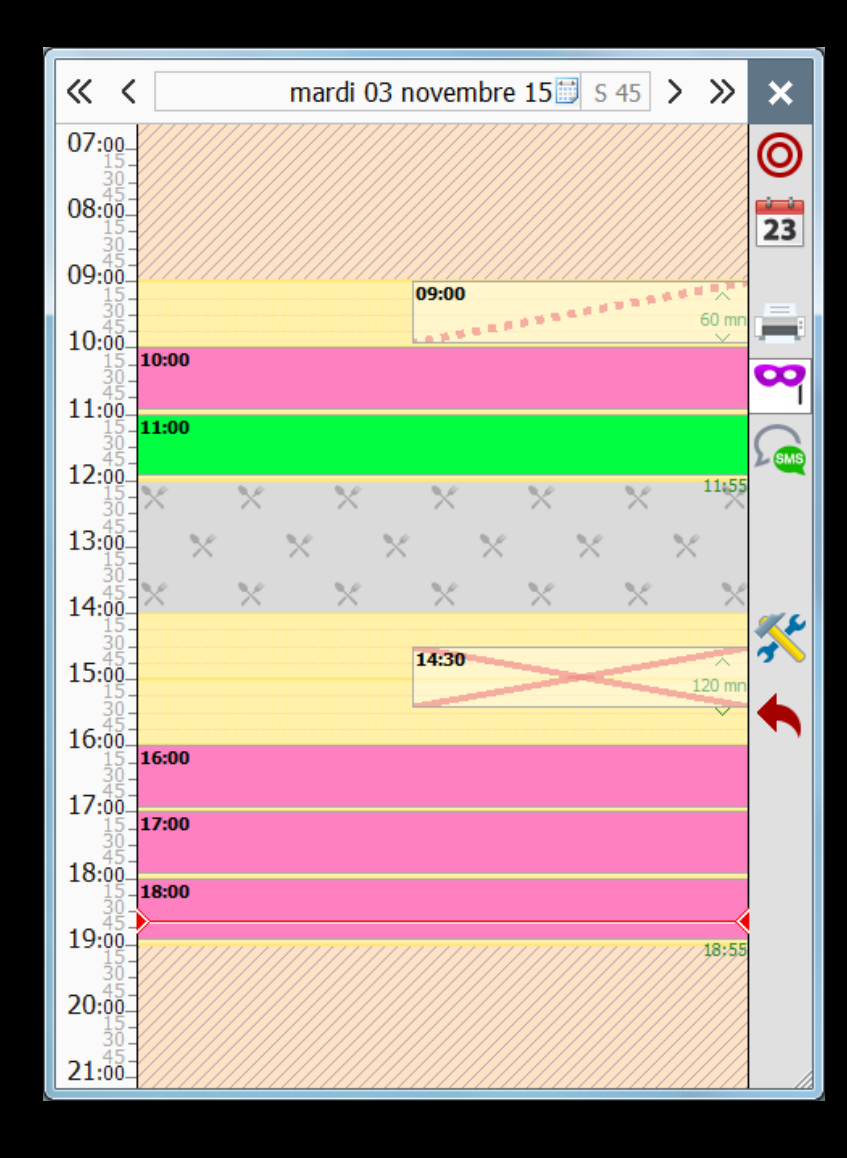

## Mini agenda

En survolant un RDV ou la trace d'un RDV une bulle d'aide reprend les caractéristiques du rendez-vous

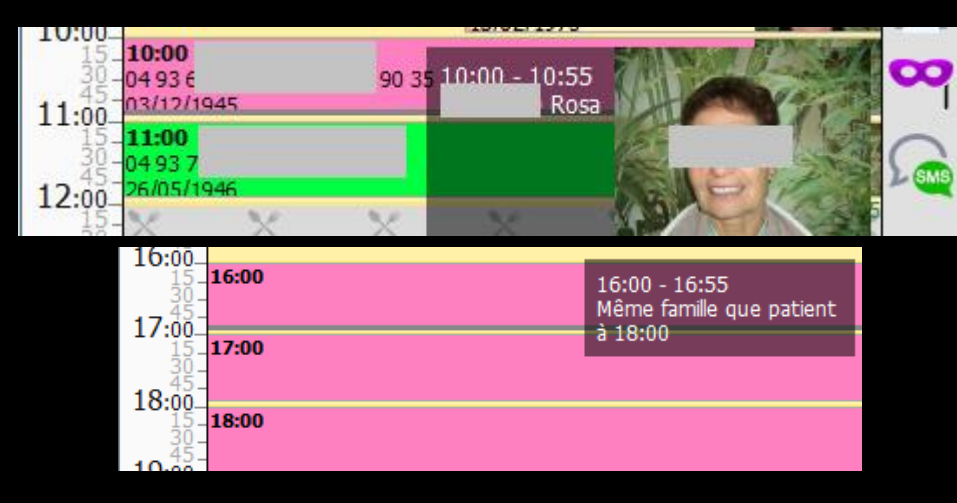

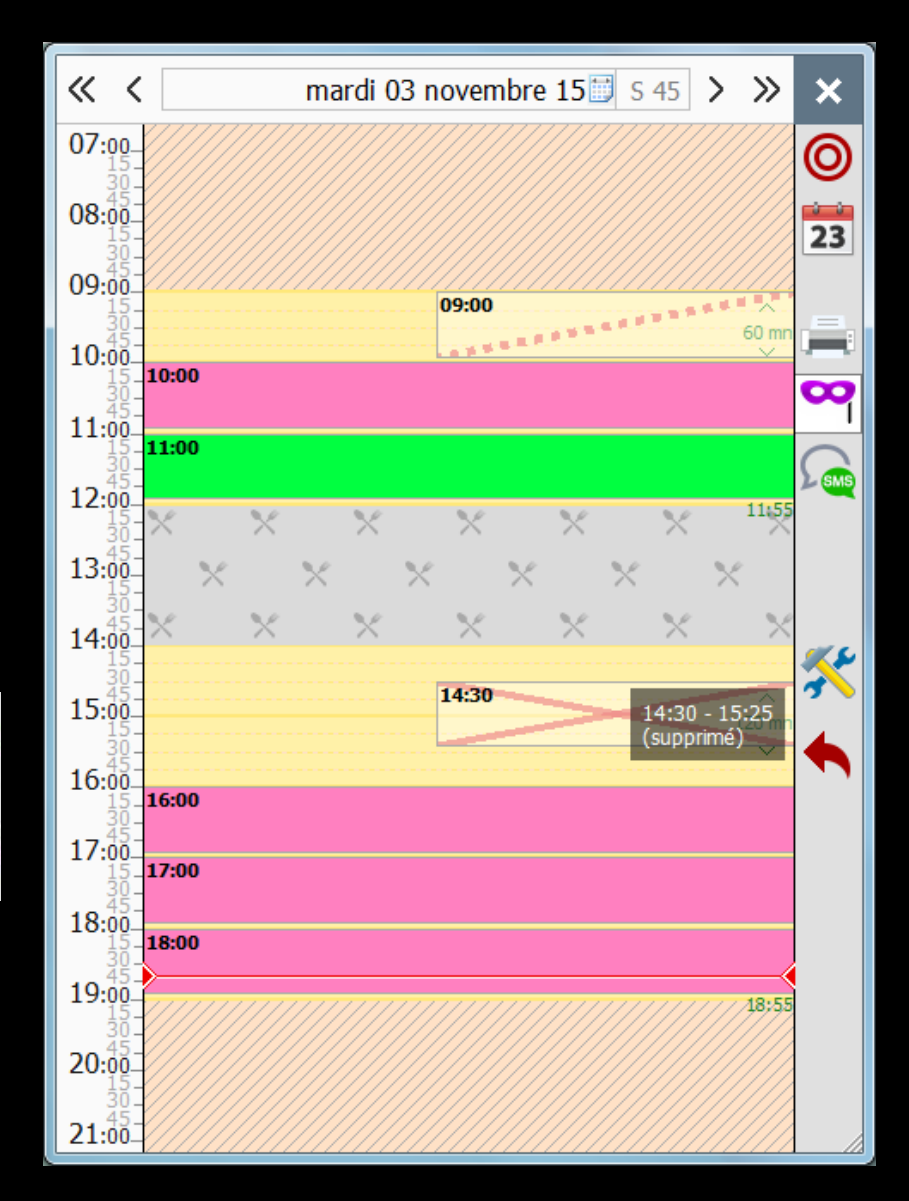

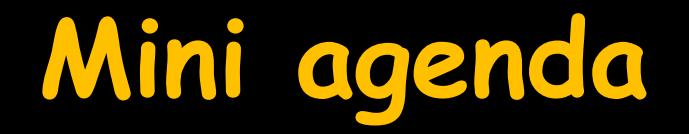

Au survol du mini agenda une bulle d'aide avec l'heure sur les plages libres

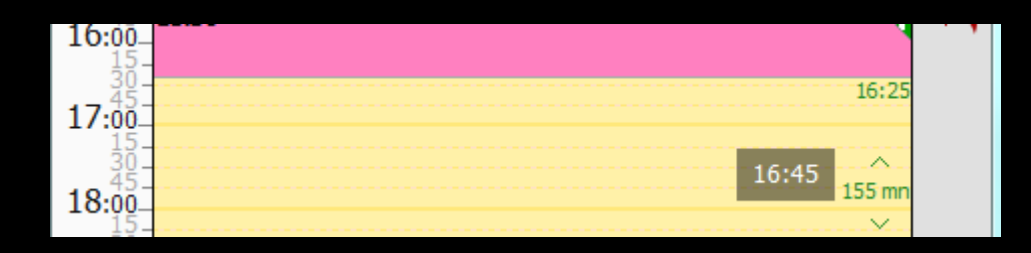

Une ligne rouge horizontale avec bulle d'aide au survol vous indique où vous êtes dans votre planning

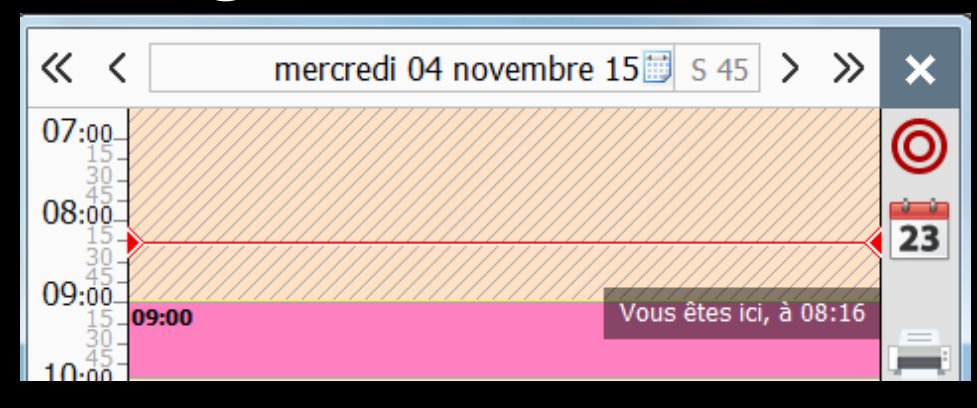

## Mini agenda

#### Clic droit sur une plage horaire vierge → vous pouvez ajouter un rendez-vous

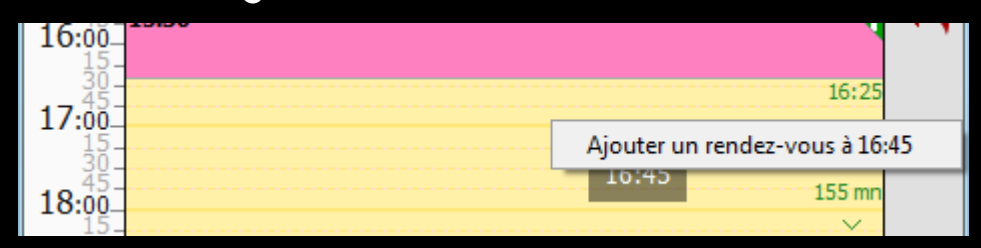

#### Clic droit sur une zone déjà occupée pouvez modifier le rendez-vous

| En <u>s</u> alle d'attente                                                                               |                                                        |  |
|----------------------------------------------------------------------------------------------------|--------------------------------------------------------|--|
| Ouvrir le rendez-vous (shift+double clic)<br>Copier le rendez-vous<br>Couper le rendez-vous<br>Contacter |                                                        |  |
| Rendez-vous manqué (sans suivi)<br>Rendez-vous manqué : excusé                                           |                                                        |  |
| Modifier le statut                                                                                       | ✓ Confirmé                                             |  |
| Supprimer le rendez-vous                                                                                 | A confirmer                                            |  |
| Envoyer un SMS<br>Ouvrir le dossier patient (double clic)<br>Voir tous les rendez-vous du patient        | Liste d'attente<br>Annulé<br>Pas venu/manqué<br>Excusé |  |
| Ajouter un rendez-vous à 09:15                                                                           | A prendre plus tard                                    |  |

## Mini agenda

Lorsque vous vous placez sur un rendez-vous assigné à un patient déjà répertorié dans LOGOSw (et créé comme tel), vous pouvez obtenir un ensemble d'informations sur le patient au survol ou en cliquant sur son rendez-vous avec le bouton droit de la souris

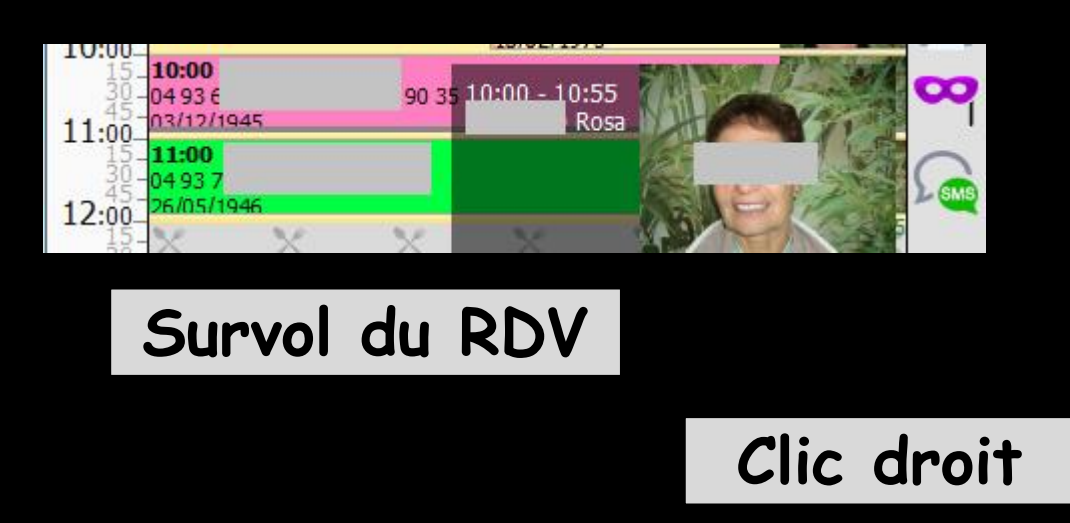

| En <u>s</u> alle d'attente                                                                                |                                                        |  |
|----------------------------------------------------------------------------------------------------|--------------------------------------------------------|--|
| Ouvrir le rendez-vous (shift+double clic)<br>Copier le rendez-vous<br>Couper le rendez-vous<br>Contacter  |                                                        |  |
| Rendez-vous manqué (sans suivi)<br>Rendez-vous manqué : excusé                                            |                                                        |  |
| Modifier le statut                                                                                        | ✓ Confirmé                                             |  |
| Supprimer le rendez-vous                                                                                  | A confirmer                                            |  |
| Envoyer un SMS<br><u>O</u> uvrir le dossier patient (double clic)<br>Voir tous les rendez-vous du patient | Liste d'attente<br>Annulé<br>Pas venu/manqué<br>Excusé |  |
| Ajouter un rendez-vous à 09:15                                                                            | A prendre plus tard                                    |  |

# Mini agenda Glisser-déposer Dans la journée affichée

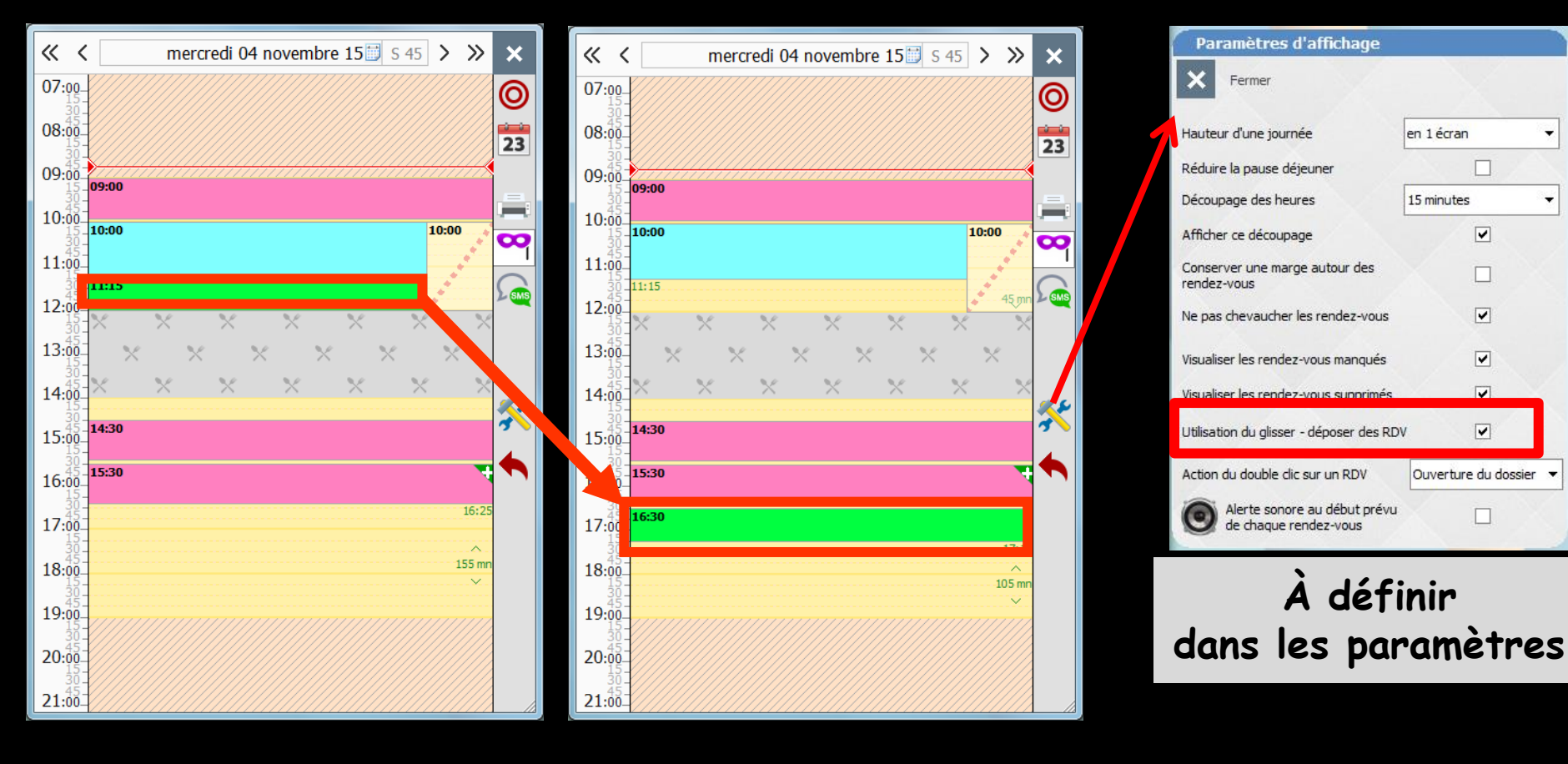

## Mini agenda

### Possibilité de n'utiliser la fonction glisser-déposer que sur un seul des agendas (Grand agenda ou Mini Agenda) Paramétrage du

|                         | Paramètres d'affichage                           |              |               |                                                                |                                                                                  |
|-------------------------|--------------------------------------------------|--------------|---------------|----------------------------------------------------------------|----------------------------------------------------------------------------------|
| ×                       | × Fermer                                         |              |               |                                                                | Corbeille des<br>rendez-vous                                                     |
| A                       | ffichage                                         | Utilisateurs | Rendez-vous   | SMS et numéros de téléphones                                   | Ces paramètres sont valables sur cet ordinateu                                   |
|                         | Planning<br>Mise en forme RDV<br>Fonctionnalités |              |               |                                                                | Dans la crand acenda — Dans la "mini" acenda                                     |
| $\leq$                  |                                                  |              | ne RDV<br>:és | Utilisation du glisser - déposer des R                         | RDV V V                                                                          |
|                         |                                                  |              |               | Action du double clic sur un RDV<br>Ouvrir le grand agenda sur | Ouverture du dossier       Vue hebdomadaire                                      |
| <                       |                                                  |              |               | Icônes de la fiche de rendez-vous                              | Fiche d'appel                                                                    |
|                         |                                                  |              |               |                                                                | ✓                                                                                |
| ar                      | aramétrage du 🖉 🖉                                |              |               | e du                                                           | Rappel SMS     Second Placer le rendez-vous                                      |
| gr                      | rar                                              | nd d         | ager          | nda                                                            | Kistorique     Même en décochant une icône, vous pourrez retrouver l'information |
| $\langle \cdot \rangle$ |                                                  |              |               | Afficher la date et l'heure                                    | correspondante grace à licone Options dans la fiche de RDV.                      |
|                         |                                                  |              |               |                                                                |                                                                                  |

#### mini agenda Paramètres d'affichage Fermer Hauteur d'une journée en 1 écran Réduire la pause déjeuner Découpage des heures 15 minutes Afficher ce découpage Conserver une marge autour des rendez-vous ~ Ne pas chevaucher les rendez-vous ~ Visualiser les rendez-vous manqués ~ Visualiser les rendez-vous supprimés ~ Utilisation du glisser - déposer des RDV Action du double clic sur un RDV Ouverture du dossier 🔻 Alerte sonore au début prévu П de chaque rendez-vous

L'utilisation du mini agenda est impérative pour avoir accès aux statistiques des rendez-vous (voir le chapitre Statistiques des rendez-vous dans Dossier patient -Services patients)

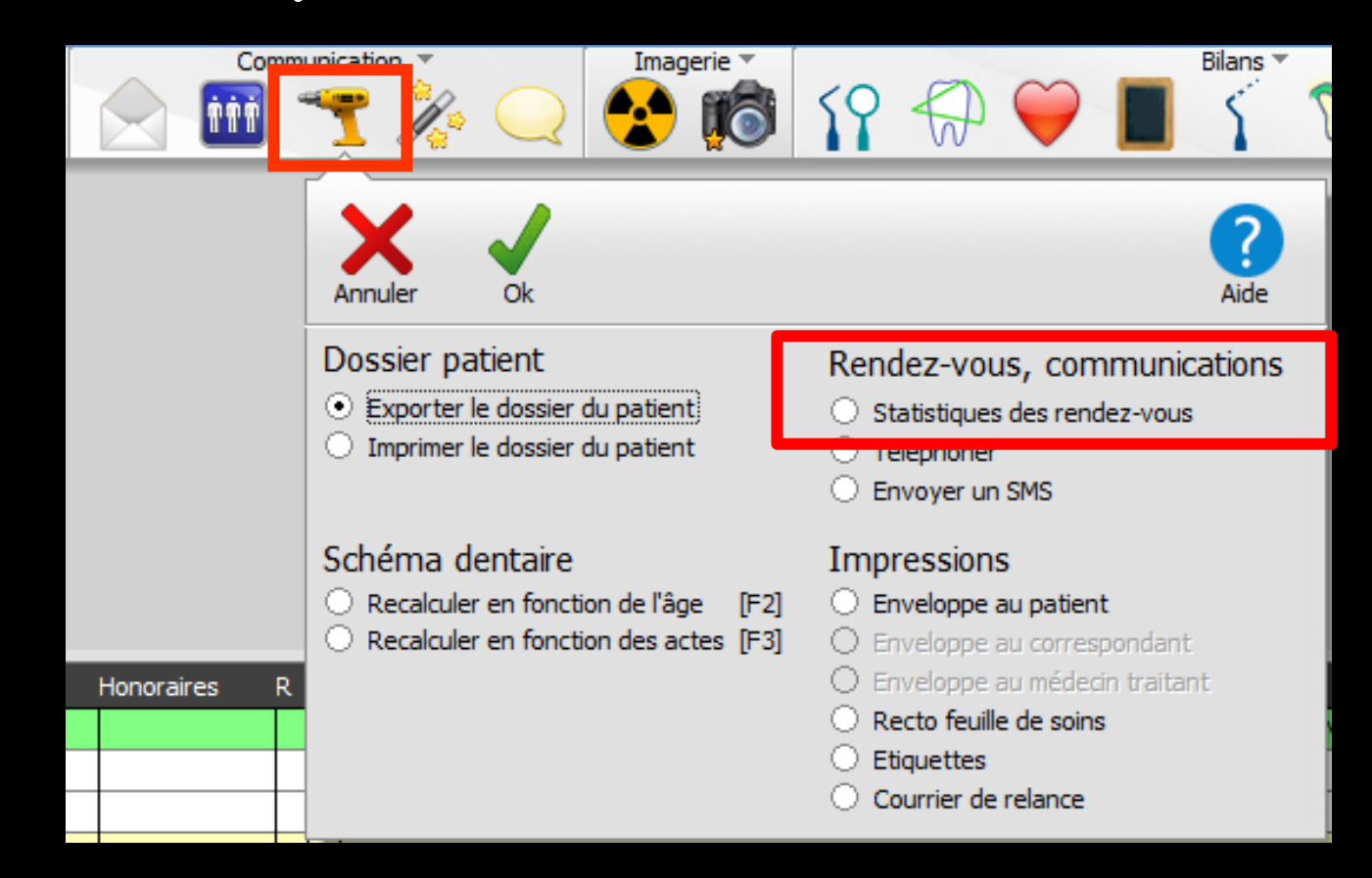

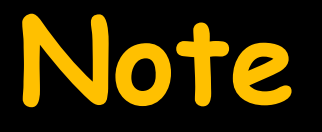

 ⇒ En Réseau possibilité de n'avoir le mini agenda que sur 1 des postes
 ⇒ Profils utilisateurs
 ⇒ Créer un utilisateur différent pour le 2ème poste